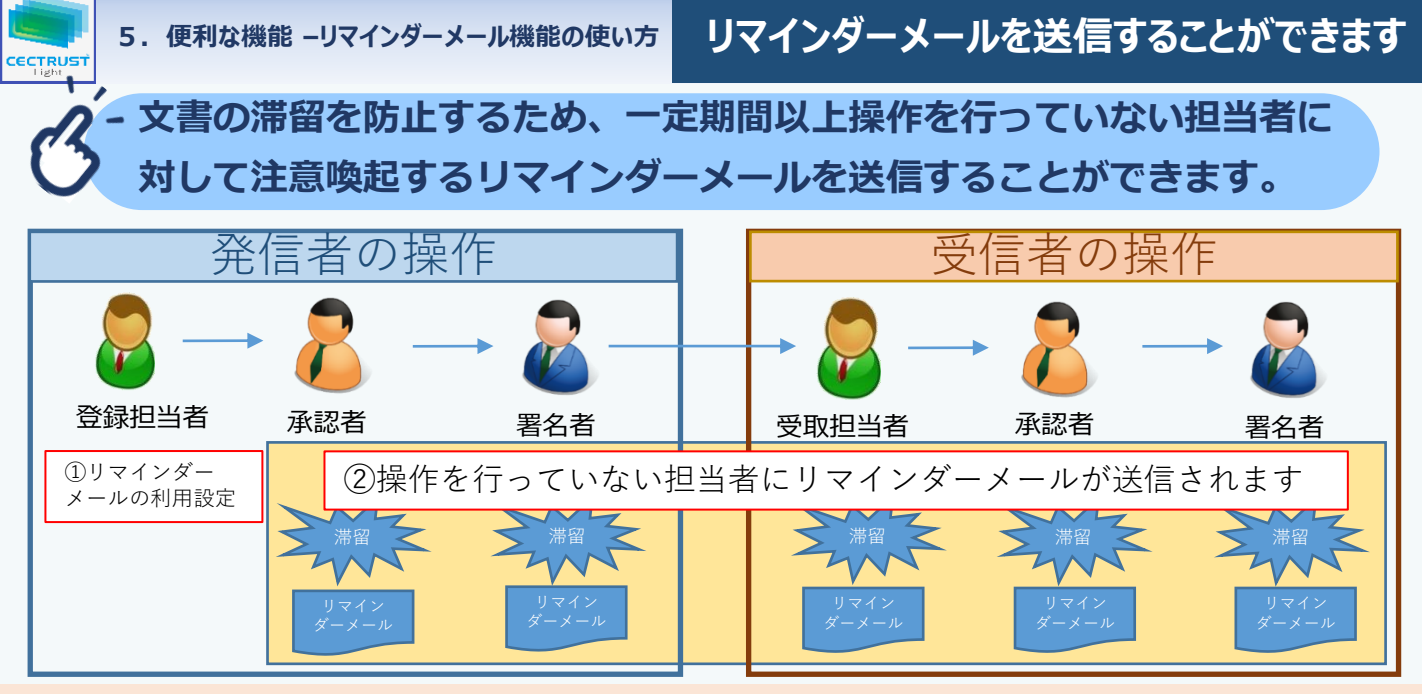

## 【概要】

- 1. リマインダーメールを送信するためには、リマインダーメールの利用設定が必要になります。
- 2. リマインダーメールの利用設定者自身が発出した契約文書がリマインダーメールの対象になります。
- 3.5営業日滞留したままにしている受信者(承認者、署名者、受取担当者)にメールが送信されます。
- 4. サイクルメールを利用するとリマインダーメールを複数回送信することができます。
- 5. サイクルメールは、送信間隔(3,4,5営業日)送信回数(1,2、3回)を指定することができます。
- 6. メールは、毎日7時に送信されます。

## 【リマインダーメールの利用設定画面】

[個人設定]をクリックし、プルダウンから
 [リマインダーメール設定]を選択します。

| <b>्रिंग</b>                                   | トップページ                      |                           |  |
|------------------------------------------------|-----------------------------|---------------------------|--|
| CECTRUST<br>Lign トップページ 契約網絡・ テンプレート管理・ 長期保管文書 | ・ 証明書管理・ 個人設定・ 1 ポート・ ログアウト |                           |  |
|                                                | 利用者情報照会                     | 前回ログイン日時:2023/05/02 14:23 |  |
| [リマインダーメール設定] をクリック                            | パスワード変更                     |                           |  |
|                                                | リマインダーメール設定                 |                           |  |

## ②「利用する」のボタンを選択すると③の画面が表示されます。 初期値は「利用しない」が設定されています。

| 、世年3月77日開発し 1982.148.111.15時/cectrus | n-light/user/1030 |                                       | <del>我</del> 注鍵現株式会社 |
|--------------------------------------|-------------------|---------------------------------------|----------------------|
|                                      | トップページ            | リマインダーメール<br>第8時時ま・テンプレート管理・長期保管文書・証明 | [利用する] のボタンをクリック     |
| リマインダーメール設定を調                        | 変更し、確認ボタンを押し      | てください。                                |                      |
| ■リマインダーメール                           | 設定情報              |                                       |                      |
| リマインダーメール<br>利用設定                    | ◎ 利用しない           | ● 利用する(リマインダーメール:5営業日後送信              |                      |

③サイクルメールの設定が必要ない場合は、このまま「確認」をクリックして下さい。④サイクルメールを設定する場合は、「利用する」の 確認画面に切替わりますので「確定」をクリックして下さい。 ラジオボタンを選択して下さい。⑤の画面が表示されます

| マインダーメール設定を変更し、                | 確認ボタンを押してください。                          |  |
|--------------------------------|-----------------------------------------|--|
| ■ リマインダーメー <mark>、</mark> aDEM | N                                       |  |
| リマインダーメール<br>利用設定              | ● 利用しない ● 利用する(リマインダーメール:5営業目後送信)       |  |
| サイクルメール利用20日                   | <ul> <li>利用しない</li> <li>利用する</li> </ul> |  |

⑤サイクルメールの送信間隔と回数を設定します。初期値は、「3営業日」「2回」 が設定されています。このままでよければ「確認」をクリックしてください。 確認画面に切替わりますので「確定」をクリックして下さい。

| CECTRUST-Light - 5 | マインデーバール設定・個人・MorestEdg            |                     |                            |                                     |                                                  |    |          |                       | - 0    | × |
|--------------------|------------------------------------|---------------------|----------------------------|-------------------------------------|--------------------------------------------------|----|----------|-----------------------|--------|---|
| ▲ セキュリティ決議         | 11.   192.168.111.161/cectrust-lig | ht/user/1030        |                            |                                     |                                                  |    |          |                       | 重小化    | A |
|                    |                                    | ページ 契約締結・ テン        | <b>リマ</b> ・<br>ルート管理・ 長期確認 | インダーメール<br><sup>文書・ 証明書管理・ 案付</sup> | 設定<br><sup>1111년</sup> ・ <sup>1111日</sup> 第8・ 個/ |    |          | 発注建設株式会社<br>発注案件管理オプラ | /ヨン責任者 |   |
| דע<br>•            | インダーメール設定を変更<br>リマインダーメール設         | Eし、確認ボタンを押して<br>定情報 | ください。                      |                                     |                                                  |    |          |                       |        |   |
| 1                  | ノマインダーメール<br>利用設定                  | ● 利用しない             | ◎ 利用する (リマイン               | ンダーメール : 5営業日                       | 後送信)                                             |    |          |                       |        |   |
| 1                  | ナイクルメール利用設定                        | ● 利用しない             | ◎ 利用する                     |                                     |                                                  |    | _        |                       |        |   |
| •                  | ナイクルメール送信間隔                        | 3営業日                |                            |                                     | サイクルメール送信回数                                      | 10 | <u> </u> |                       |        |   |
|                    |                                    |                     |                            |                                     |                                                  |    |          | 確認                    |        |   |

| AUET.                             | リマインダーメール設定<br>トップページ SPE#K・テンプレート世界・KHAGな会・SP者言語界・G人設定・9ポート・ログアウト | 9日1月1日4月1日日<br>1月1日 - 1月1日<br>1月1日 - 1月1日 |
|-----------------------------------|--------------------------------------------------------------------|-------------------------------------------|
| リマインダーメール設定を変更                    | し、確認ボタンを押してください。                                                   |                                           |
| ■リマインダーメール認知                      | 155 ML                                                             |                                           |
| リマインダーメール<br>利用設定                 | ●利用しない ● 利用する(1)マインダーメール:52菜目後送信)                                  |                                           |
| and a second of the second second | ▲ ##1.22 ● ##1.23                                                  |                                           |

⑥サイクルメールの送信間隔と回数を変更する場合は、「3営業日」または「1回」の「表示」をクリックしてください。プルダウンが表示されますので、設定したい営業日、回数を選択してください。「確認」をクリックすると確認画面に切替わりますので「確定」をクリックして下さい。

| ] GERUFLIGH-ITOF-I-LIBE-EL-Monseting                     |                                                                                          |                      |  |  |  |
|----------------------------------------------------------|------------------------------------------------------------------------------------------|----------------------|--|--|--|
| ▲ (#F2)J7(#課\$5)。 1982/68.111.581(excluss-light/sam(0503 |                                                                                          |                      |  |  |  |
| CECTRUST Fyth                                            | 党は活躍する社<br>リマインダーメール設定 知識者でながっよう相<br>いが トップページ 500歳後・デンプルート団使・長柄団使・首単在登録・最ん図を・サポート・ログアウト |                      |  |  |  |
| リマインダーメール設定を変更し                                          | J、確認ボタンを押してください。                                                                         |                      |  |  |  |
| ■リマインツーメール設定                                             | :169400                                                                                  |                      |  |  |  |
| リマインダーメール<br>利用設定                                        | ● 利用しない ● 利用する (リマイ                                                                      | 希望する送信間隔と回数を選択してください |  |  |  |
| サイクルメール利用設定                                              | ● 利用しない ● 利用する                                                                           |                      |  |  |  |
| サイクルメール送信撤销                                              | 3宮葉日                                                                                     | サイクルメール送信回該 1回       |  |  |  |
|                                                          | 3営業日<br>4営業日<br>5営業日                                                                     | 10<br>20<br>30       |  |  |  |